## Showing Attachments at the Front of the Contract

| RISK DETAILS     |                                                     |  |
|------------------|-----------------------------------------------------|--|
| •                |                                                     |  |
| UMR:             | B0999JC2103231549                                   |  |
| Edit             | Add heading below                                   |  |
| _                | Move Row Down                                       |  |
|                  | Insert Page Break Below                             |  |
| TYPE:            | Lock Heading >                                      |  |
|                  | Add attachment below                                |  |
| •                | Add image below                                     |  |
| INSURED:         | Ottolenghi Estates Inc and all affiliated companies |  |
|                  |                                                     |  |
| INSURED ADDRESS: | 1235 First Avenue                                   |  |
|                  | Des Moines                                          |  |
|                  | Omaha                                               |  |
|                  | 51015                                               |  |

Select 'Add attachment below' from any contract heading's blue arrow drop-down menu.

## **B. Regular Attachments**

| Attachments ×            |              | × |
|--------------------------|--------------|---|
| Upload New               | Download All | 0 |
| Search                   |              | Q |
| RAFT ATTACHMENTS         |              |   |
| PDF (V1) Cover Sheet.pdf | ^            | : |
| SHOWN TO (0):            |              |   |
|                          |              |   |

Attach the document to the contract as usual. Positioning of regular attachments is decided upon export.

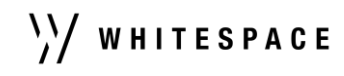

| <ul> <li>When exporting to PDF, inline attac<br/>appendix appearing after the contri</li> </ul> | chments are converted to a cross-referenced<br>ract document by default.  |  |
|-------------------------------------------------------------------------------------------------|---------------------------------------------------------------------------|--|
| If preferred, inline attachments may<br>contract in the PDF by selecting th                     | y be exported to appear ahead of the rest of the ne relevant option here. |  |
| O Back                                                                                          |                                                                           |  |
| Front                                                                                           |                                                                           |  |
| Enter text as an in-line reference to the appendix                                              | × <b>0</b>                                                                |  |
| Enter text for an appendix title page 🚯                                                         | 4                                                                         |  |
|                                                                                                 | h                                                                         |  |
| Cover Sheet.pdf                                                                                 | Preview                                                                   |  |

2.

2

Upload your attachment as prompted and click 'Front' on the 'Edit In-Line Attachment' box that appears.

| When export<br>to the front o<br>exported doo<br>changed by o<br>below; | ing to PDF, you may choose to attach existing PDF attachmen<br>r to the end of the contract or endorsement, creating a single<br>sument. The order and position of the attachments may be<br>gragging a document into the required position from the list | Searc | h Q      |
|-------------------------------------------------------------------------|----------------------------------------------------------------------------------------------------|-------|----------|
| Attach to t                                                             | he front of the Contract                                                                                                    |       |          |
| Order                                                                   | Z File Name                                                                                                    | Size  | Position |
|                                                                         | No attachments positioned here                                                                                                    |       |          |
| Attach to t                                                             | he end of the Contract                                                                                                    |       |          |
| Order                                                                   | File Name                                                                                                    | Size  | Position |
| 1 .                                                                     | Cover Sheet.pdf                                                                                                    |       |          |
|                                                                         |                                                                                                    |       |          |

When exporting with attachments, click the document's 'top of contract' icon, or click and drag the six-dot icon to drop the document into the 'Attach to front' section.

| 3 RISK     | DETAILS |                                               |                   |               | :      |
|------------|---------|-----------------------------------------------|-------------------|---------------|--------|
| UMR:       | E       | 30999JC2103231549                             |                   |               |        |
|            |         | Cover Sheet.pdf                               | Prepended Preview | Edit Download | Remove |
| ♥<br>TYPE: | A       | Accident and health Surplus Share             |                   |               |        |
| NSURED:    | c       | Ottolenghi Estates Inc and all affiliated com | panies            |               |        |
| ٠          |         |                                               |                   |               |        |

## The in-line attachment is labelled 'Prepended' to indicate that it will export at the front of the contract.

| When exporting<br>to the front or<br>exported doct<br>changed by d<br>below: | ng to PDF, you may choose to attach exist<br>to the end of the contract or endorsemen<br>ment. The order and position of the attac<br>ragging a document into the required posi | t, creating a single<br>thments may be<br>tion from the list | ch Q     |
|------------------------------------------------------------------------------|----------------------------------------------------------------------------------------------------|--------------------------------------------------------------|----------|
| Attach to th                                                                 | ne front of the Contract                                                                                                    |                                                              |          |
| Order 🗸                                                                      | File Name                                                                                                    | Size                                                         | Position |
| 1 🛃                                                                          | Cover Sheet.pdf                                                                                                    |                                                              |          |
| Attach to th                                                                 | ne end of the Contract                                                                                                    |                                                              |          |
| Order                                                                        | File Name                                                                                                    | Size                                                         | Position |
|                                                                              | No attachments positioned here                                                                                                    |                                                              |          |
|                                                                              |                                                                                                    |                                                              |          |
|                                                                              |                                                                                                    |                                                              | Cancel   |

The attachment will now be correctly placed at the front of the contract.

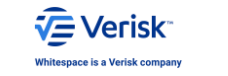

Whitespace Software Limited – Hegistered an Lengland & Wales Company No. U2U2U348 Registered Address – 26<sup>th</sup> Floor, 22 Bishopsgate, Bishopsgate, London, EC2N 4BO, United Kingdom ent is proprietary and confidential. No part of this document may be disclosed in any manner to a third party without the prior withen consent of Whitespace Software Limited. Whitespace is part of